# 在SPA122 VoIP上启用思科发现协议(CDP)和链路层发现协议(LLDP)

#### 目标

思科发现协议(CDP)是思科系统公司开发的网络协议,用于共享有关其他直连思科设备的信息 ,如操作系统版本和IP地址。CDP发送包含类型长度值(TLV)的帧,这些字段包含端口和/或连 接的不同属性。

链路层发现协议(LLDP)是网络设备在LAN上通告其身份、功能和邻居时使用的互联网协议簇中的链路层协议。LLDP可用于用户需要在非思科专有设备和思科专有设备之间工作的场景。

本文介绍如何在SPA122 VoIP设备上启用CDP和LLDP功能。

#### 适用设备

·SPA122

### 软件版本

•v1.1.0

## 启用CDP和LLDP

步骤1.登录Web配置实用程序,然后选择**Network Setup > Advanced Settings > CDP & LLDP** 。CDP和*LLDP页面*随即打开:

| CDP & LLDP                                          |                                                               |                                                                  |  |  |
|-----------------------------------------------------|---------------------------------------------------------------|------------------------------------------------------------------|--|--|
| Enable CDP:                                         | © Enabled                                                     | Disabled                                                         |  |  |
| Enable LLDP-MED:                                    | © Enabled                                                     | Disabled                                                         |  |  |
| Layer 2 Logging:                                    | © Enabled                                                     | Disabled                                                         |  |  |
| Submit Cancel                                       |                                                               |                                                                  |  |  |
| CDP & LLDP                                          |                                                               |                                                                  |  |  |
|                                                     |                                                               |                                                                  |  |  |
| Enable CDP:                                         | Enabled                                                       | Disabled                                                         |  |  |
| Enable CDP:<br>Enable LLDP-MED:                     | Enabled Enabled                                               | <ul> <li>Disabled</li> <li>Disabled</li> </ul>                   |  |  |
| Enable CDP:<br>Enable LLDP-MED:<br>Layer 2 Logging: | <ul> <li>Enabled</li> <li>Enabled</li> <li>Enabled</li> </ul> | <ul> <li>Disabled</li> <li>Disabled</li> <li>Disabled</li> </ul> |  |  |

步骤2.单击Enable CDP(启**用CDP)**字段上的Enabled(启用)单选按钮以启用CDP功能。或者

,管理员可以根据需要禁用此字段并配置页面上的其余功能。

| CDP & LLDP |                  |           |            |  |
|------------|------------------|-----------|------------|--|
| Г          | Enable CDP:      | Enabled   | O Disabled |  |
| L          | Enable LLDP-MED: | Enabled   | © Disabled |  |
| L          | Layer 2 Logging: | © Enabled | Oisabled   |  |
|            | Submit Cance     | el        |            |  |

步骤3. LLDP — 媒体终端发现(LLDP-MED)是LLDP的扩展,允许LLDP支持媒体终端设备。单击"启用LLDP-MED"字段中的"已启用"单选按钮以启用此功能。或者,管理员可以根据需要禁用此字段并配置页面上的其余功能。

| CDP & LLDP       |                    |  |  |
|------------------|--------------------|--|--|
| Enable CDP:      | Enabled O Disabled |  |  |
| Enable LLDP-MED: | Enabled O Disabled |  |  |
| Layer 2 Logging: | Enabled Obisabled  |  |  |
| Submit Cance     | 1                  |  |  |

步骤4.第2层日志记录记录通过第2层发送的有关MAC地址的所有数据。单击**Enabled**以在设备 上启用第2层日志记录。或者,管理员可以根据需要禁用此字段并配置页面上的其余功能。

步骤5.单击"提交"。配置更改并更新设备。